### 1. Open the below GSTN portal URL on your desktop.

Goods & Services Tax (GST) | Login

#### 2.Enter Username, Password and captcha.

| $\rightarrow$ C | ᅌ https://uatr | 1services.gst | .gov.in/services/logi | n                          |                                                | ,         | 🕇 💆 🖆 🕀          | 9 |
|-----------------|----------------|---------------|-----------------------|----------------------------|------------------------------------------------|-----------|------------------|---|
| HE SHEET STEAL  | Governmen      | t of India,   | States and Ur         | nion Territories           |                                                |           |                  |   |
| Home            | Services 👻     | GST Law       | Downloads 🗸           | Search Taxpayer 🚽          | Help and Taxpayer Facilities                   | e-Invoice | News and Updates |   |
| Home > Log      | jin            |               |                       |                            |                                                |           |                  |   |
|                 |                |               | Login                 |                            |                                                |           |                  |   |
|                 |                |               |                       |                            | <ul> <li>indicates mandatory fields</li> </ul> |           |                  |   |
|                 |                |               | Username •            |                            |                                                |           |                  |   |
|                 |                |               | KA_CO2.1043           |                            |                                                |           |                  |   |
|                 |                |               | Password •            |                            |                                                |           |                  |   |
|                 |                |               | •••••                 |                            |                                                |           |                  |   |
|                 |                |               | Type the character    | s you see in the image l   | below •                                        |           |                  |   |
|                 |                |               | 202595                |                            |                                                |           |                  |   |
|                 |                |               |                       | 40<br>2                    |                                                |           |                  |   |
|                 |                |               | LOGIN                 |                            |                                                |           |                  |   |
|                 |                |               | Forgot Username       |                            | Forgot Password                                |           |                  |   |
|                 |                |               | First time logi       | n: If you are logging in f | or the first time, click here to               |           |                  |   |

### 3.Click on Login button.

| $\leftarrow$ | ightarrow C   | 🕆 https://uatr | 1services.gst | .gov.in/services/logir | 1                        |                                         | 1         | 🕇 🔰 付 🖻          | • … |
|--------------|---------------|----------------|---------------|------------------------|--------------------------|-----------------------------------------|-----------|------------------|-----|
|              | स्टब्लेस अपने | Governmen      | t of India,   | States and Ur          | ion Territories          |                                         |           |                  |     |
|              | Home          | Services 👻     | GST Law       | Downloads 🗸            | Search Taxpayer 👻        | Help and Taxpayer Facilities            | e-Invoice | News and Updates |     |
|              | Home > Lo     | gin            |               |                        |                          |                                         |           |                  |     |
|              |               |                |               | Login                  |                          |                                         |           |                  |     |
|              |               |                |               |                        |                          | • indicates mandatory fields            |           |                  |     |
|              |               |                |               | Username •             |                          |                                         |           |                  |     |
|              |               |                |               | KA_CO2.1043            |                          |                                         |           |                  |     |
|              |               |                |               | Password •             |                          |                                         |           |                  |     |
|              |               |                |               | •••••                  |                          |                                         |           |                  |     |
|              |               |                |               | Type the character     | s you see in the image l | pelow •                                 |           |                  |     |
|              |               |                |               | 202595                 |                          |                                         |           |                  |     |
|              |               |                |               |                        | •><br>2                  |                                         |           |                  |     |
|              |               |                |               | LOGIN                  |                          |                                         |           |                  |     |
|              |               |                |               | Forgot Username        |                          | Forgot Password                         |           |                  |     |
|              |               |                |               | First time logi        | If you are logging in f  | or the first time, click <u>here</u> to |           |                  |     |

#### 4.Enter OTP.

| $\leftarrow$ | $\rightarrow$ C            | ᅌ https://ua | atr1services.gst.go | ov.in/services/otpforauth                                                                                 |                                                                                                    |                                                           | τõ                | <b>Ŭ</b>    | Ē |  |
|--------------|----------------------------|--------------|---------------------|----------------------------------------------------------------------------------------------------|----------------------------------------------------------------------------------------------------|-----------------------------------------------------------|-------------------|-------------|---|--|
|              | सिर्वाके<br>सन्दर्भव ज्यने | Governme     | ent of India, S     | States and Union To                                                                                       | erritories                                                                                                    |                                                           |                   |             |   |  |
|              | Services 👻                 | GST Law      | Downloads 🗸         | Search Taxpayer 👻                                                                                         | Help and Taxpayer Facilities                                                                                                    | e-Invoice                                                 | News and Updates  | 5           |   |  |
|              | Home > Log                 | in           |                     |                                                                                                    |                                                                                                    |                                                           |                   |             |   |  |
|              |                            |              | (                   | OTP                                                                                                    |                                                                                                    |                                                           |                   |             |   |  |
|              |                            |              |                     | Dear User, Please enter<br>registered Email Addres<br>your security because th<br>not recognized by the G | the One-Time Password (OTP) se<br>s and Mobile Number. This extra<br>ne Device being used now seems<br>STN System as one belonging to | ent to your <b>X</b><br>step is for<br>new and is<br>you. |                   |             |   |  |
|              |                            |              | C                   | • 970                                                                                                    | • indicates                                                                                                    | mandatory fields                                          |                   |             |   |  |
|              |                            |              | [                   | •••••                                                                                                    |                                                                                                    |                                                           |                   |             |   |  |
|              |                            |              |                     |                                                                                                    |                                                                                                    | SUBMIT                                                    |                   |             |   |  |
|              | © 2023-24                  | Goods and Se | ervices Tax Netwo   | ork Site                                                                                                  | e Last Updated on 08-03-2024                                                                                                    |                                                           | Designed & Develo | ped by GSTN |   |  |

#### 5.Click on Submit button.

| <i>←</i> | ener and   | https://ua Governme | atr1services.gst.ge<br>ent of India, S | ov.in/services/otpforauth<br>States and Union To                                                          | erritories                                                                                                    |                                                   | ĩõ                | <b>೮</b> Հ⊧ | Ē | ٢ |  |
|----------|------------|---------------------|----------------------------------------|----------------------------------------------------------------------------------------------------|----------------------------------------------------------------------------------------------------|---------------------------------------------------|-------------------|-------------|---|---|--|
|          | Services 👻 | GST Law             | Downloads 🗸                            | Search Taxpayer 👻                                                                                         | Help and Taxpayer Facilities                                                                                                    | e-Invoice                                         | News and Updates  |             |   |   |  |
|          | Home > Log | in                  |                                        |                                                                                                    |                                                                                                    |                                                   |                   |             |   |   |  |
|          |            |                     | (                                      | OTP                                                                                                    |                                                                                                    |                                                   |                   |             |   |   |  |
|          |            |                     |                                        | Dear User, Please enter<br>registered Email Addres<br>your security because th<br>not recognized by the G | the One-Time Password (OTP) se<br>s and Mobile Number. This extra<br>ne Device being used now seems<br>STN System as one belonging to | nt to your 🗙<br>step is for<br>new and is<br>you. |                   |             |   |   |  |
|          |            |                     | c                                      | OTP •                                                                                                    | • indicates i                                                                                                    | mandatory fields                                  |                   |             |   |   |  |
|          |            |                     | [                                      | •••••                                                                                                    |                                                                                                    |                                                   |                   |             |   |   |  |
|          |            |                     |                                        |                                                                                                    |                                                                                                    | SUBMIT                                            |                   |             |   |   |  |
|          | © 2023-24  | Goods and Se        | ervices Tax Netwo                      | ork Site                                                                                                  | e Last Updated on 08-03-2024                                                                                                    |                                                   | Designed & Develo | ped by GSTN |   | 1 |  |

### 6.Now navigate to Services=>Payments=>Create Challan

Below screen will open.

| $\leftarrow$ $\rightarrow$ ( | C 🗅 h                               | ttps://uatpaym                                   | ent.gst.gov.in                       | /payment/auth/o                            | challanreason                                                             |                                                                        |                                | Q 20                       | <b>D</b> 5                       | Ē           | • … |
|------------------------------|-------------------------------------|--------------------------------------------------|--------------------------------------|--------------------------------------------|---------------------------------------------------------------------------|------------------------------------------------------------------------|--------------------------------|----------------------------|----------------------------------|-------------|-----|
|                              |                                     |                                                  |                                      |                                            |                                                                           |                                                                        | Sł                             | kip to Main Co             | ontent O A+                      | A-          |     |
|                              |                                     | Goods a<br>Governmen                             | and Ser                              | vices Tax<br>States and Ur                 | ion Territories                                                           |                                                                        |                                |                            | AF COMPUTE<br>29LANAB1299C       | RS V<br>17A |     |
|                              | Dashboard                           | Services -                                       | GST Law                              | Downloads 🗸                                | Search Taxpayer 👻                                                         | Help and Taxpayer Facilities                                           | e-Invoice                      | News a                     | nd Updates                       |             |     |
|                              | Dashboard >                         | Payment > Rea                                    | son for challan                      |                                            |                                                                           |                                                                        |                                |                            | \varTheta Eng                    | lish        |     |
|                              | Reason                              | For Challan                                      |                                      |                                            |                                                                           |                                                                        |                                |                            | HELP 🛛                           |             |     |
|                              |                                     | Bassan Far C                                     | hallan <b>t</b> u                    |                                            |                                                                           |                                                                        | •                              | indicates n                | nandatory field                  | s           |     |
|                              |                                     | Reason For C                                     | lidiidii * ;                         | Monthly paym                               | ent for quarterly return                                                  |                                                                        |                                |                            |                                  |             |     |
|                              | VIEW                                | LEDGER BALANC                                    | Œ <b>↓</b>                           | Any other pay                              | ment                                                                      |                                                                        |                                |                            | PROCEED                          |             |     |
|                              | Note: Fo                            | r taxpayer filing (                              | GSTR-3B on qu                        | arterly basis:                             |                                                                           |                                                                        |                                |                            |                                  |             |     |
|                              | 1. To mak<br>relevant p             | <pre>ke payment for th period (financial )</pre> | ne first (M1) an<br>vear, month) ar  | d second (M2) mo<br>nd choose whether      | nths of the quarter, plea<br>to pay through 35% ch                        | se select reason as `Monthly Payr<br>allan or self-assessment challan. | nent for Quart                 | terly Return               | i' and the                       |             |     |
|                              | 2. To mai<br>populated              | ke payment for th<br>d challan amounti           | ne third month<br>ing to liabilities | of the Quarter (M3<br>for the quarter ne   | <ol> <li>please use `Create Ch<br/>t off credit utilization an</li> </ol> | allan' option in payment Table-6<br>d existing cash balance can be ge  | of Form GSTR<br>enerated and i | -3B Quarte<br>used to offs | rly. An auto-<br>et liabilities. |             |     |
|                              | Click here<br>mandator<br>*For addi | e for navigation to<br>ry.<br>ing cash to Electr | o `Return Dashl<br>onic Cash Ledg    | board' and prepare<br>er, already establis | e GSTR-3B Quarterly. Fili<br>shed procedure may be                        | ng of GSTR-3B Quarterly availabl<br>followed.                          | e in the third                 | month of th                | ne quarter is                    | ^           |     |

# 7.Select "Any other Payment" as Reason For Challan and click on Proceed button.

| $\leftarrow$ $\rightarrow$ C | گ ڨ h                               | ttps://uatpayme                                | ent.gst.gov.in                     | /payment/auth/o                                         | challanreason                                             |                                                                        |                                | Q 6                        | <b>Ŭ</b> {≟                      | Ē |  |
|------------------------------|-------------------------------------|------------------------------------------------|------------------------------------|---------------------------------------------------------|-----------------------------------------------------------|------------------------------------------------------------------------|--------------------------------|----------------------------|----------------------------------|---|--|
|                              |                                     |                                                |                                    |                                                         |                                                           |                                                                        | Sł                             | ip to Main Co              | ontent 🛈 A+ A                    | - |  |
|                              |                                     | Goods a<br>Governmen                           | and Ser                            | vices Tax<br>States and Ur                              | ion Territories                                           |                                                                        |                                |                            | AF COMPUTERS<br>29LANAB1299C1Z   | Ă |  |
|                              | Dashboard                           | Services -                                     | GST Law                            | Downloads 🗸                                             | Search Taxpayer 👻                                         | Help and Taxpayer Facilities                                           | e-Invoice                      | News a                     | nd Updates                       |   |  |
|                              | Dashboard>                          | Payment > Reas                                 | son for challan                    |                                                         |                                                           |                                                                        |                                |                            | 🛛 Englis                         | h |  |
|                              | Reason                              | For Challan                                    |                                    |                                                         |                                                           |                                                                        |                                |                            | HELP 🧿                           |   |  |
|                              |                                     | Boocon For C                                   | hallan •                           |                                                         |                                                           |                                                                        |                                | indicates n                | nandatory fields                 |   |  |
|                              |                                     | Reason For C                                   | nanan".                            | <ul> <li>Monthly paym</li> <li>Any other pay</li> </ul> | ent for quarterly return<br>ment                          |                                                                        |                                |                            |                                  |   |  |
|                              | VIEW                                | LEDGER BALANC                                  | E 🗸                                | <u> </u>                                                |                                                           |                                                                        |                                |                            | PROCEED                          |   |  |
|                              | Note: Fo                            | r taxpayer filing (                            | GSTR-3B on qu                      | arterly basis:                                          |                                                           |                                                                        |                                |                            |                                  |   |  |
|                              | 1. To mak<br>relevant p             | e payment for th<br>period (financial y        | e first (M1) ar<br>rear, month) a  | d second (M2) mo<br>nd choose whether                   | nths of the quarter, plea<br>to pay through 35% ch        | se select reason as `Monthly Payr<br>allan or self-assessment challan. | nent for Quart                 | erly Return                | ' and the                        |   |  |
|                              | 2. To mak<br>populated              | e payment for th<br>challan amounti            | e third month<br>ng to liabilities | of the Quarter (M3<br>for the quarter ne                | 3), please use `Create Ch<br>et off credit utilization an | allan' option in payment Table-6<br>d existing cash balance can be ge  | of Form GSTR<br>enerated and i | -3B Quarte<br>used to offs | rly. An auto-<br>et liabilities. |   |  |
|                              | Click here<br>mandator<br>*For addi | e for navigation to<br>y.<br>ng cash to Electr | o `Return Dash<br>onic Cash Ledo   | board' and prepare<br>Jer, already establi              | e GSTR-3B Quarterly. Fili<br>shed procedure may be        | ng of GSTR-3B Quarterly availabl<br>followed.                          | e in the third                 | month of th                | e quarter is                     |   |  |

| $\leftarrow \rightarrow C$ | https://uatpa              | ayment.gst.gov.in/p | ayment/auth/     |             |           |           | ର 🏠 💆 🏾 🗲 | • • ··· |
|----------------------------|----------------------------|---------------------|------------------|-------------|-----------|-----------|-----------|---------|
|                            | Reason<br>Any other paymer | nt                  |                  |             |           |           |           |         |
|                            | Details of Deposit         |                     |                  |             |           |           |           |         |
|                            |                            | Tax (₹)             | Interest ( ₹)    | Penalty (₹) | Fees ( ₹) | Other (₹) | Total (₹) |         |
|                            | CGST(0005)                 | 100                 |                  |             |           |           | 100       |         |
|                            | IGST(0008)                 |                     |                  |             |           |           | 0         |         |
|                            | CESS(0009)                 |                     |                  |             |           |           | 0         |         |
|                            | Karnataka<br>SGST(0006)    |                     |                  |             |           |           | 0         |         |
|                            | Total Challan Amo          | unt:                | ₹ 100 /-         |             |           |           |           |         |
|                            | Total Challan Amo          | unt (In Words):     | Rupees One hundr | ed Only     |           |           |           |         |
|                            | Payment Modes•             |                     |                  |             |           |           |           |         |
|                            | 🚍 E-Payment                |                     |                  |             |           |           |           |         |
|                            | Over The Counter           | er                  |                  |             |           |           |           | ^       |
|                            | NEFT/RTGS                  |                     |                  |             |           |           |           | Тор     |

# 8.Enter Deposit details for which GST has to pay.

# 9.Now select Payment mode as "E-Payment" and click on Generate Challan button.

| $\leftarrow$ $ ightarrow$ $C$ $	ilde{	ext{c}}$ https://ua | atpayment.gst.gov.in/payme       | nt/auth/        |             |           |           | Q to             | <b>Ŭ</b> | Ē | • … |
|-----------------------------------------------------------|----------------------------------|-----------------|-------------|-----------|-----------|------------------|----------|---|-----|
|                                                           | Reason For Challan               |                 |             |           |           | Edit Reason      |          |   |     |
|                                                           | Reason<br>Any other payment      |                 |             |           |           |                  |          |   |     |
|                                                           | Details of Deposit               |                 |             |           |           |                  |          |   |     |
|                                                           | Tax ( ₹)                         | Interest (₹)    | Penalty (₹) | Fees ( ₹) | Other (₹) | Total (₹)        |          |   |     |
|                                                           | CGST(0005) 10                    | )               |             |           |           | 100              |          |   |     |
|                                                           | IGST(0008)                       |                 |             |           |           | 0                |          |   |     |
|                                                           | CESS(0009)                       |                 |             |           |           | 0                |          |   |     |
|                                                           | Karnataka<br>SGST(0006)          |                 |             |           |           | 0                |          |   |     |
|                                                           | Total Challan Amount:            | ₹ 100 /-        |             |           |           |                  |          |   |     |
|                                                           | Total Challan Amount (In Words): | Rupees One hund | red Only    |           |           |                  |          |   |     |
|                                                           | Payment Modes •                  |                 |             |           |           |                  |          |   |     |
|                                                           | 🚍 E-Payment 💉                    |                 |             |           |           |                  |          |   |     |
|                                                           | Dver The Counter                 |                 |             |           |           |                  |          |   |     |
|                                                           | NEFT/RTGS                        |                 |             |           |           |                  |          |   |     |
|                                                           | IMPS IMPS                        |                 |             |           |           |                  |          |   |     |
|                                                           |                                  |                 |             | EDIT REA  | SON SAVE  | GENERATE CHALLAN |          |   |     |
|                                                           |                                  |                 |             |           |           |                  |          | ^ |     |

# 10.Challan has been successfully generated now.

| $\leftarrow$ $\rightarrow$ $C$ $	begin{array}{llllllllllllllllllllllllllllllllllll$ | gov.in/payment/auth                   | /genera  | tedchallan                   |             |              |           |           | Q | 20 | Q | ₹Ź≣ | Ē |     |  |
|-------------------------------------------------------------------------------------|---------------------------------------|----------|------------------------------|-------------|--------------|-----------|-----------|---|----|---|-----|---|-----|--|
| Da                                                                                  | ishboard > Payment > Generate Challan |          |                              |             |              |           | 🛛 English |   |    |   |     |   |     |  |
|                                                                                     | Challan successfully generated.       |          |                              |             |              |           | ×         |   |    |   |     |   |     |  |
|                                                                                     | GST Challan                           |          |                              |             |              |           |           |   |    |   |     |   |     |  |
|                                                                                     | CPIN                                  | Ch       | allan Generation Date        |             | Challan Expi | ny Date   |           |   |    |   |     |   |     |  |
|                                                                                     | 24032900000182                        | 11       | /03/2024 17:57:57            |             | 26/03/202    | 24        |           |   |    |   |     |   |     |  |
|                                                                                     | Mode of Payment :-                    | E-       | Payment                      |             |              |           |           |   |    |   |     |   |     |  |
|                                                                                     | Details Of Taxpayer                   |          |                              |             |              |           |           |   |    |   |     |   |     |  |
|                                                                                     | GSTIN/Other Id                        | En       | nail Address                 |             | Mobile Num   | ber       |           |   |    |   |     |   |     |  |
|                                                                                     | 29LANAB1299C12A                       | ах       | X@XXXXXXXXXX                 |             | 93333300     | 99        |           |   |    |   |     |   |     |  |
|                                                                                     | AF COMPUTERS                          | Ad<br>XX | idress<br>OOOOOOOOX Karnatak | a,560123    |              |           |           |   |    |   |     |   |     |  |
|                                                                                     | Reason For Challan                    |          |                              |             |              |           |           |   |    |   |     |   |     |  |
|                                                                                     | Reason                                |          |                              |             |              |           |           |   |    |   |     |   |     |  |
|                                                                                     | Any other payment                     |          |                              |             |              |           |           |   |    |   |     |   |     |  |
|                                                                                     | Details of Deposit                    |          |                              |             |              |           |           |   |    |   |     |   |     |  |
|                                                                                     |                                       | Tax (₹)  | Interest (₹)                 | Penalty (₹) | Fees (₹)     | Other (₹) | Total (₹) |   |    |   |     |   |     |  |
|                                                                                     | CGST(0005)                            | 100      | 0                            | 0           | 0            | 0         | 100       |   |    |   |     |   |     |  |
|                                                                                     | IGST(0008)                            | 0        | 0                            | 0           | 0            | 0         | 0         |   |    |   |     |   |     |  |
|                                                                                     | CESS(0009)                            | 0        | 0                            | 0           | 0            | 0         | 0         |   |    |   |     |   |     |  |
|                                                                                     | Karnataka SGST(0006)                  | 0        | 0                            | 0           | 0            | 0         | 0         |   |    |   |     |   |     |  |
|                                                                                     | Total Challan Amount:                 |          | e 100 /-                     | ul Only     |              |           |           |   |    |   |     |   |     |  |
|                                                                                     | Total Chanan Anount (In Words).       |          | Rupees one number            | d only      |              |           |           |   |    |   |     |   |     |  |
|                                                                                     | Colorit Made of E. Drumont #          |          |                              |             |              |           |           |   |    |   |     |   |     |  |
|                                                                                     | Preferred Banks                       |          |                              |             |              |           |           |   |    |   |     |   |     |  |
|                                                                                     | E Net Banking                         |          |                              |             |              |           |           |   |    |   |     |   |     |  |
|                                                                                     | ED Credit/Debit Card                  |          |                              |             |              |           |           |   |    |   |     |   |     |  |
|                                                                                     | BHIM UPI                              |          |                              |             |              |           |           |   |    |   |     |   | Top |  |

11.Click on "Net Banking" and select IDFC FIRST BANK LIMITED from listed bank options.

| $\leftarrow$ | $\rightarrow$ | C | ĉ | https://ua | atpayment.gst.gov.in/paymer                                                                                                    | nt/auth/ger                                                   | neratedchallar                                                  | n                                                      |                                                   |                                                          |                                          | Q             | τõ | U | £≡ | Ē |     |   |
|--------------|---------------|---|---|------------|----------------------------------------------------------------------------------------------------|---------------------------------------------------------------|-----------------------------------------------------------------|--------------------------------------------------------|---------------------------------------------------|----------------------------------------------------------|------------------------------------------|---------------|----|---|----|---|-----|---|
|              |               |   |   |            | CESS(0009)                                                                                                    | 0                                                             |                                                                 | 0                                                      | 0                                                 | 0                                                        | 0                                        | 0             |    |   |    |   |     | * |
|              |               |   |   |            | Karnataka SGST(0006)                                                                                                    | 0                                                             |                                                                 | 0                                                      | 0                                                 | 0                                                        | 0                                        | 0             |    |   |    |   |     |   |
|              |               |   |   |            | Total Challan Amount:                                                                                                    |                                                               | ₹100/-                                                          |                                                        |                                                   |                                                          |                                          |               |    |   |    |   |     |   |
|              |               |   |   |            | Total Challan Amount (In Words):                                                                                                    |                                                               | Rupees One hun                                                  | dred Only                                              |                                                   |                                                          |                                          |               |    |   |    |   |     |   |
|              |               |   |   |            |                                                                                                    |                                                               |                                                                 |                                                        |                                                   |                                                          |                                          |               |    |   |    |   |     |   |
|              |               |   |   |            | Select Mode of E-Payment*                                                                                                    |                                                               |                                                                 |                                                        |                                                   |                                                          |                                          |               |    |   |    |   |     |   |
|              |               |   |   |            | E Preferred Banks                                                                                                    | Pleas                                                         | e select a bank*                                                |                                                        |                                                   |                                                          |                                          |               |    |   |    |   |     |   |
|              |               |   |   |            | 🚍 Net Banking 🖌 🖌                                                                                                    | AXIS B                                                        | ANK                                                             |                                                        | BAI                                               | NDHAN BANK LIMITED                                       | )                                        |               |    |   |    |   |     |   |
|              |               |   |   |            | Credit/Debit Card                                                                                                    | BANK                                                          | OF BARODA                                                       |                                                        | BAI CAI                                           | NK OF INDIA                                              |                                          |               |    |   |    |   |     |   |
|              |               |   |   |            |                                                                                                    | CENTR                                                         | AL BANK OF INDIA                                                |                                                        | cr                                                | Y UNION BANK LIMIT                                       | ED                                       |               |    |   |    |   |     |   |
|              |               |   |   |            | E BRIM OFF                                                                                                    | DCB B                                                         | ANK LIMITED                                                     |                                                        | DH.                                               | ANLAXMI BANK LIMIT                                       | ED                                       |               |    |   |    |   |     |   |
|              |               |   |   |            |                                                                                                    | FEDER                                                         | AL BANK                                                         |                                                        | HDI                                               | FC BANK                                                  |                                          |               |    |   |    |   |     |   |
|              |               |   |   |            |                                                                                                    |                                                               | ANK LTD                                                         |                                                        |                                                   | 3I BANK                                                  |                                          |               |    |   |    |   |     |   |
|              |               |   |   |            |                                                                                                    | IDFC F                                                        | IRST BANK LIMITED                                               |                                                        |                                                   | DIAN BANK                                                |                                          |               |    |   |    |   |     |   |
|              |               |   |   |            |                                                                                                    |                                                               | OVERSEAS BANK                                                   |                                                        |                                                   | DUSIND BANK                                              |                                          |               |    |   |    |   |     |   |
|              |               |   |   |            |                                                                                                    | ЈАММИ                                                         | AND KASHMIR BANK L                                              | IMITED                                                 | KAP                                               | RNATAKA BANK LIMIT                                       | ED                                       |               |    |   |    |   |     |   |
|              |               |   |   |            |                                                                                                    | KARUR                                                         | VYSYA BANK                                                      |                                                        | 🔵 ко                                              | TAK MAHINDRA BANK                                        | LIMITED                                  |               |    |   |    |   |     |   |
|              |               |   |   |            |                                                                                                    | PUNJAI                                                        | 3 AND SIND BANK                                                 |                                                        |                                                   | NJAB NATIONAL BANK                                       |                                          |               |    |   |    |   |     |   |
|              |               |   |   |            |                                                                                                    | RBL BA                                                        | NK LIMITED                                                      |                                                        | SOI                                               | UTH INDIAN BANK                                          |                                          |               |    |   |    |   |     |   |
|              |               |   |   |            |                                                                                                    | STATE                                                         | BANK OF INDIA                                                   |                                                        |                                                   | ILNAD MERCANTILE                                         | BANK LTD                                 |               |    |   |    |   |     |   |
|              |               |   |   |            |                                                                                                    | UCO B                                                         | ANK                                                             |                                                        |                                                   | ION BANK OF INDIA                                        |                                          |               |    |   |    |   |     |   |
|              |               |   |   |            |                                                                                                    | I agree to t                                                  | ne terms and condit                                             | ions.                                                  |                                                   |                                                          |                                          |               |    |   |    |   |     |   |
|              |               |   |   |            |                                                                                                    |                                                               |                                                                 |                                                        |                                                   | DOWNLOA                                                  | D MAKE                                   | PAYMENT       | 11 |   |    |   |     |   |
|              |               |   |   |            | <ul> <li>The taxpayers are advised to check<br/>mode. The transaction charges if any<br/>respective Bank's site for more deta</li> <li>If amount is deducted from bank is</li> </ul> | k the transacti<br>y, will be appli<br>ils.<br>account and no | on charges before<br>cable over and abo<br>t reflected in elect | selecting the C<br>ove the tax amo<br>tronic cash ledo | redit Card, De<br>unt in this pa<br>er, vou mav r | ebit Card and BH<br>yment option. Ki<br>aise grievance u | IM UPI sub-pa<br>ndly refer to t<br>nder | ayment<br>the |    |   |    |   | Тор |   |

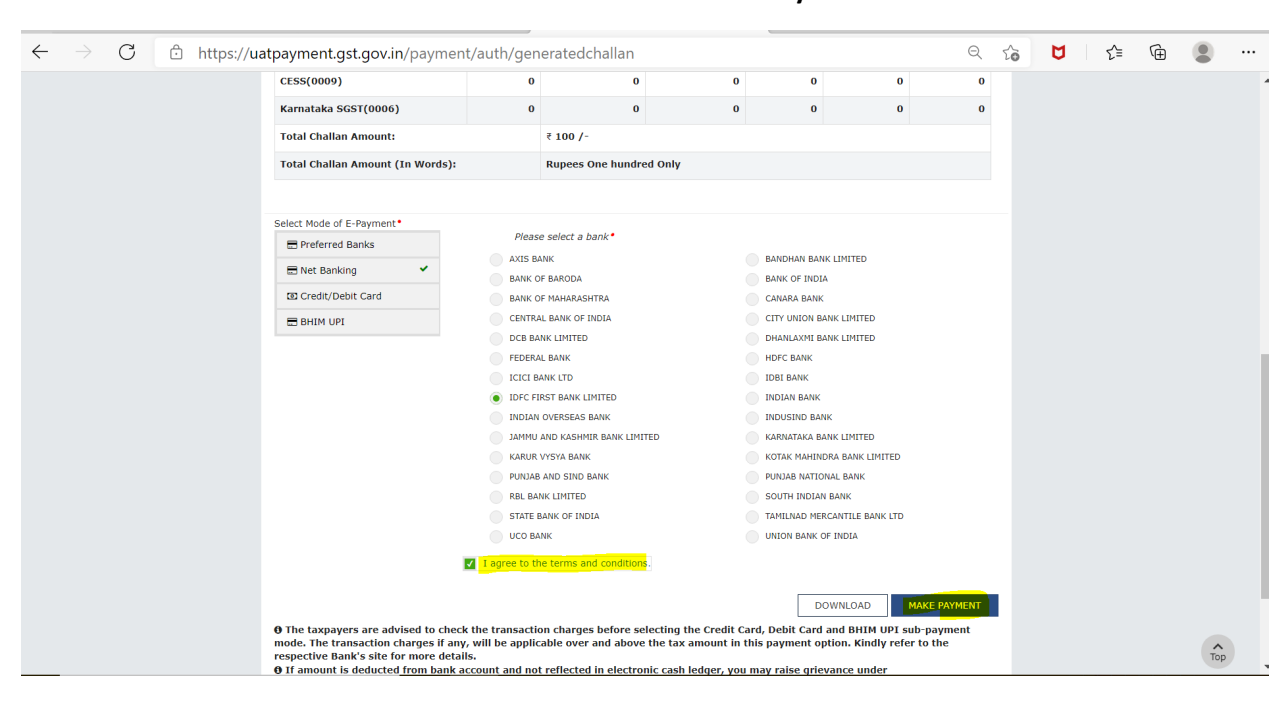

#### 12.Click on Terms and condition checkbox and click on Make Payment

13.Now again click on Terms and condition checkbox and select "Pay via Retail Internet Banking" option.

| ← → C 😇 gbsultrauat.idfcfirstbank.com/gbr | nultra/gst/api/epayment                                                                                                    |                                                                                                    |                                                                                                    |                                                                                                    | G | २ ☆ छे | ⊻ | 😩 E |
|-------------------------------------------|----------------------------------------------------------------------------------------------------|----------------------------------------------------------------------------------------------------|----------------------------------------------------------------------------------------------------|----------------------------------------------------------------------------------------------------|---|--------|---|-----|
|                                           | IDFC FIRST<br>Bank<br>ALWAYS YOU FIRST                                                                                                    |                                                                                                    |                                                                                                    |                                                                                                    |   |        |   |     |
|                                           |                                                                                                    | GST                                                                                                    | Payment                                                                                                    |                                                                                                    |   |        |   |     |
|                                           | Bank Name                                                                                                    | IDFC FIRST Bank                                                                                                    | Transaction Date & Time of Initiation                                                                                                    | 26/07/2024 16:35:21                                                                                                    |   |        |   |     |
|                                           |                                                                                                    | Chall                                                                                                    | an Details                                                                                                    |                                                                                                    |   |        |   |     |
|                                           | CPIN                                                                                                    | 24073200000701                                                                                                    | GSTIN                                                                                                    | 32GSHAB2873J1ZK                                                                                                    |   |        |   |     |
|                                           | Transaction ID                                                                                                    | 240726320000037                                                                                                    | State Code                                                                                                    | 00                                                                                                    |   |        |   |     |
|                                           | Challan Expiry Date (dd/mm/yyyy)                                                                                                    | 10/08/2024                                                                                                    | State Name                                                                                                    | 00                                                                                                    |   |        |   |     |
|                                           |                                                                                                    | Amoi                                                                                                    | unt Details                                                                                                    |                                                                                                    |   |        |   |     |
|                                           | Type of Tax                                                                                                    | Account Code                                                                                                    | Amount (₹)                                                                                                    |                                                                                                    |   |        |   |     |
|                                           | CGST                                                                                                    | 0005                                                                                                    | 100.00                                                                                                    |                                                                                                    |   |        |   |     |
|                                           | SGST / UTGST                                                                                                    | 0006                                                                                                    | 0.00                                                                                                    |                                                                                                    |   |        |   |     |
|                                           | IGST                                                                                                    | 0008                                                                                                    | 0.00                                                                                                    |                                                                                                    |   |        |   |     |
|                                           | CESS                                                                                                    | 0009                                                                                                    | 0.00                                                                                                    |                                                                                                    |   |        |   |     |
|                                           | Total Amount                                                                                                    |                                                                                                    | 100.00                                                                                                    |                                                                                                    |   |        |   |     |
|                                           | Total Amount in words                                                                                                    |                                                                                                    | One Hundred Rupees and Zero Paise Only                                                                                                    |                                                                                                    |   |        |   |     |
|                                           | Terms and Conditions                                                                                                    |                                                                                                    |                                                                                                    |                                                                                                    |   |        |   |     |
|                                           | I have read & agree with the Terms&Co                                                                                                    | inditions of IDFC FIRST B                                                                                                    | ank                                                                                                    |                                                                                                    |   |        |   |     |
|                                           | I ("User") accept the Terms and Condition<br>services provided by IDFC FIRST Bank<br>gateway service ("Payment Gateway Sen<br>General Terms and Conditions for Online<br>India, as well as any directives/ procedur | is ("Terms and Conditions<br>("Bank" of "IDFC FIRST E<br>(loes"). Each User is there<br>Payments IDFC FIRST E<br>es of Government of India | <sup>2</sup> ) contained herein that shall apply to any person<br>sank <sup>2</sup> ) for making tax/statutory payments through<br>fore deemed to have read and accepted these Te<br>ank, obligations, undertakings shall be subject to<br>b. Each User hereby consents, accepts and agree | n using the payment<br>h an online payment<br>terms and Conditions.<br>to the laws in force in<br>es that the provision |   |        |   |     |
|                                           | Pay via                                                                                                    | Retail Net Banking Pay                                                                                                    | via Corporate Net Banking Cancel                                                                                                    |                                                                                                    |   |        |   |     |

14.Enter the Registered mobile number which is used while creating the account in Optimus and click on proceed button.

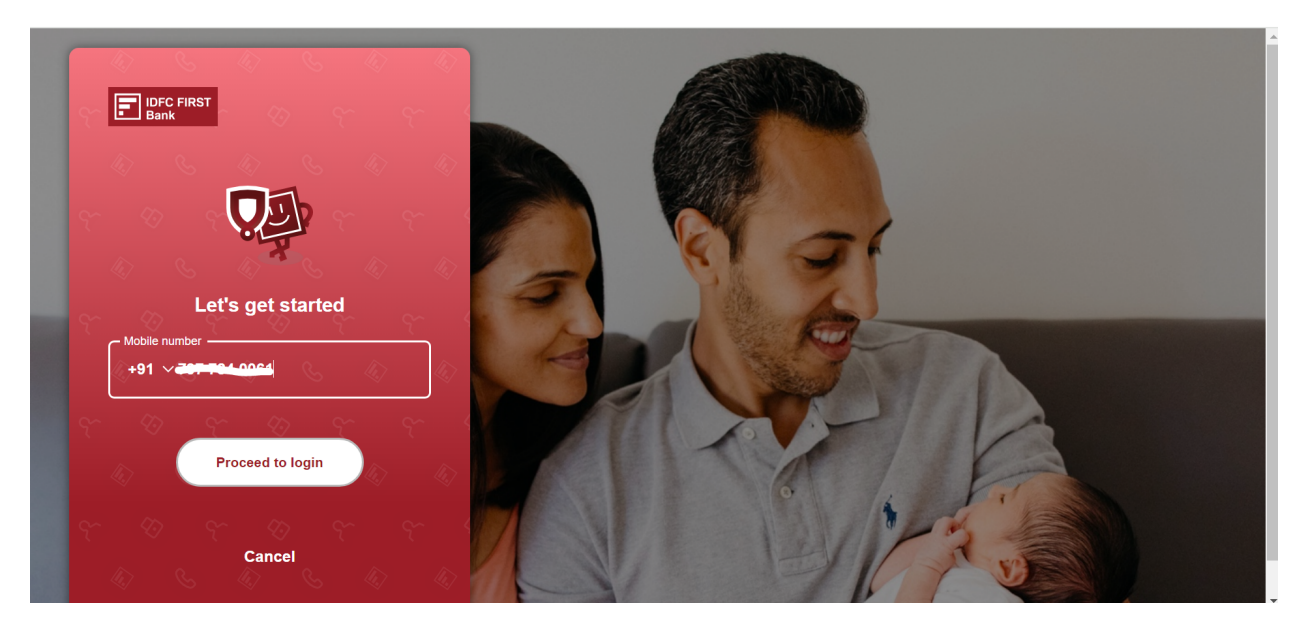

#### 15.Enter username and click on proceed button.

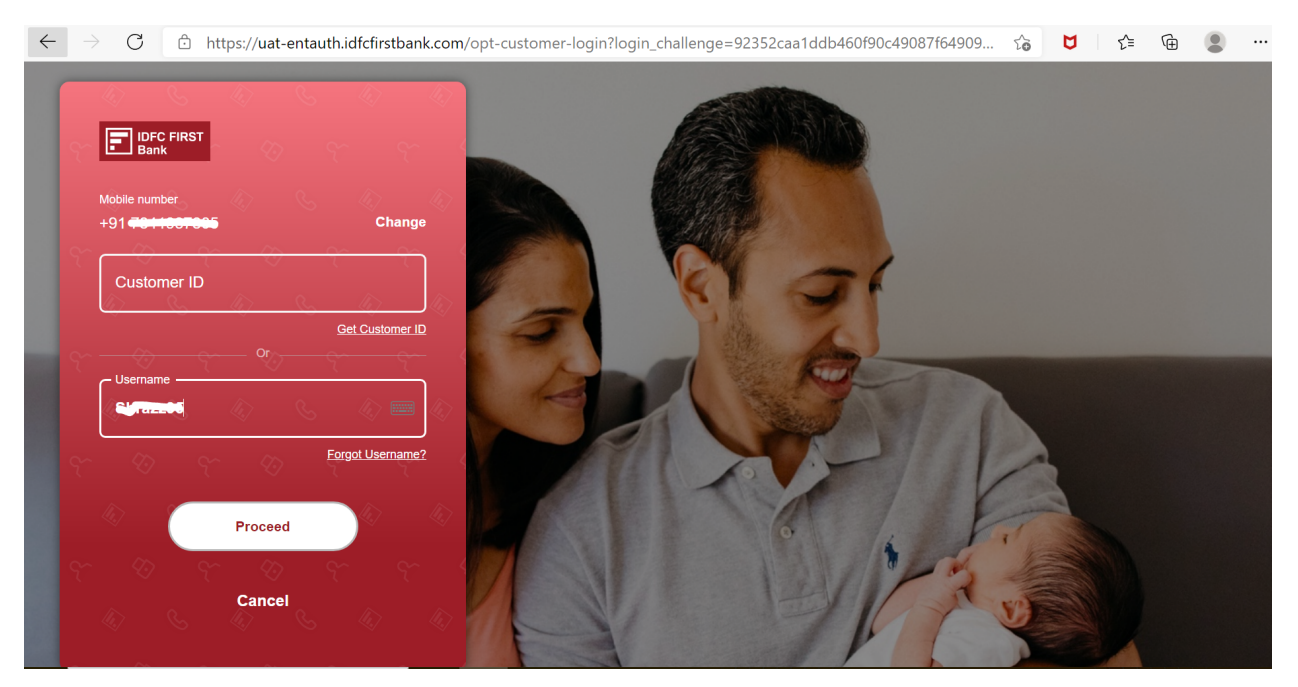

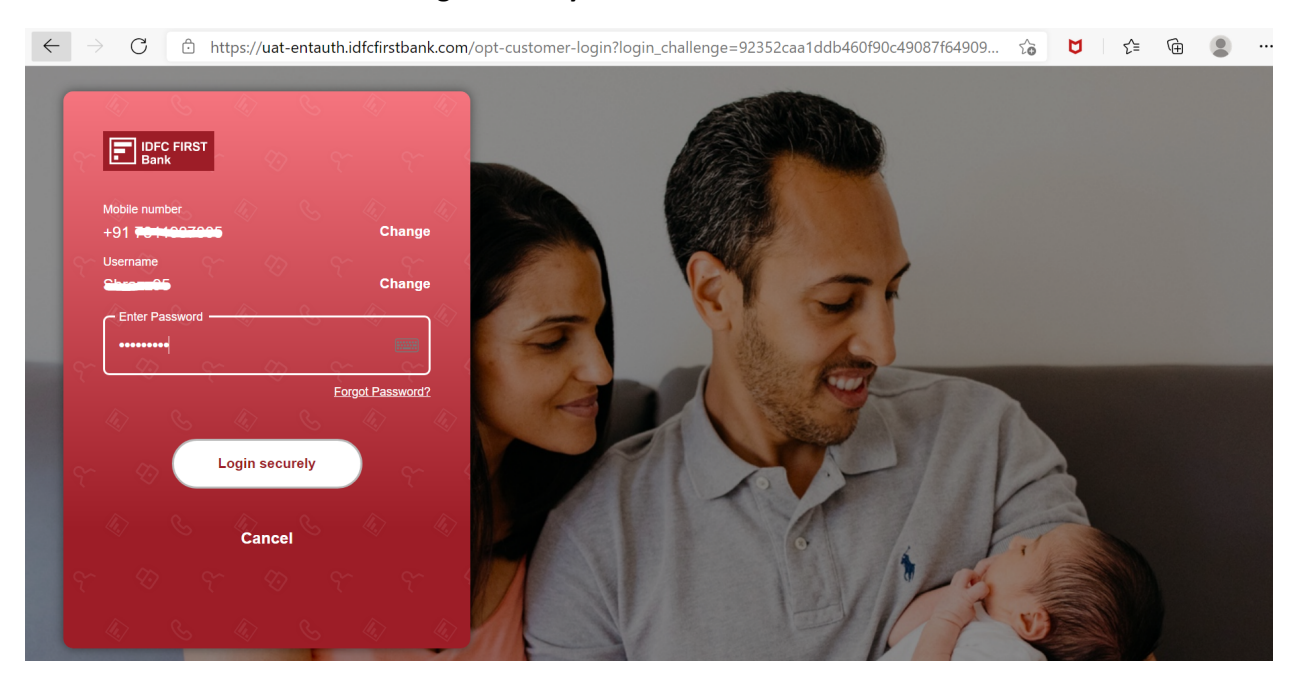

16.Enter Password and click on Login securely button.

17.Now user will move to Tax Payment screen of Optimus page were user able to see Payment details and Tax Break up details.

| $\leftarrow \  \   \rightarrow \  \   {\sf G}$ | uat-opt.idfcfirstbank.com/ecom                         | n/home                            |                                                                                    |                  | 역 ☆ 한 🛃 😩                        |
|------------------------------------------------|--------------------------------------------------------|-----------------------------------|------------------------------------------------------------------------------------|------------------|----------------------------------|
| IDFC FI                                        | RST                                                    |                                   | Tax payment                                                                        |                  | ×                                |
|                                                | business pvt ltd<br>Non-Individual<br>Select Profile   | ~                                 | SOLE PROP USER ••••2<br>Available balance: 724,06,93,323.96<br>Select Bank Account | Remarks          |                                  |
|                                                |                                                        |                                   |                                                                                    | Cancel           | Pay ₹100.00                      |
|                                                | Payment Details                                        |                                   |                                                                                    | Tay Break Up Dr  | etalle                           |
|                                                | MERCHANT ID<br>MER001490                               | TAX TYPE<br>GST                   | REFERENCE NUMBER<br>240726320000037                                                | IGST AMOUNT      | ₹0.00                            |
|                                                | GSTIN<br>32GSHAB2873J1ZK                               | CPIN<br>24073200000701            | IGST CODE<br>0008                                                                  | SGST AMOUNT      | <b>₹0</b> .00<br><b>₹100</b> .00 |
|                                                | SGST CODE<br>0006                                      | CGST CODE<br>0005                 | CESS CODE<br>0009                                                                  | CESS AMOUNT      | ₹0.00                            |
|                                                | REQUEST INITIATED DATE AND TIME<br>26/07/2024 16:36:21 | CHALLAN EXPIRY DATE<br>10/08/2024 |                                                                                    | TOTAL TAX AMOUNT | <b>₹100</b> .00                  |
|                                                |                                                        |                                   |                                                                                    |                  |                                  |

# 18.Click on Pay button

| C uat-opt.idfcfirstbank.com/ecom/h                     | home                              |                                                                                    |            | Q #                       |
|--------------------------------------------------------|-----------------------------------|------------------------------------------------------------------------------------|------------|---------------------------|
| C FIRST<br>hk                                          |                                   | Tax payment                                                                        |            |                           |
| business pvt ltd<br>Non-Individual<br>Select Profile   | ~                                 | SOLE PROP USER ••••2<br>Available balance: 724,06,93,323 96<br>Select Bank Account | ← Remarks  |                           |
|                                                        |                                   |                                                                                    | Cancel     | Pay ₹100.00               |
|                                                        |                                   |                                                                                    |            |                           |
| Payment Details                                        |                                   |                                                                                    | Tax Br     | eak Up Details            |
| MERCHANT ID<br>MER001490                               | TAX TYPE<br>GST                   | REFERENCE NUMBER<br>240726320000037                                                | IG ST AMOU | NT <b>₹0</b> .00          |
| GSTIN<br>200 SHAB0872 H7K                              | CPIN                              | IGST CODE                                                                          | SGST AMOU  | NT ₹0.00                  |
| SGST CODE<br>0006                                      | CGST CODE<br>0005                 | CESS CODE<br>0009                                                                  | CGST AMOU  | NT ₹100.00<br>NT ₹0.00    |
| REQUEST INITIATED DATE AND TIME<br>26/07/2024 16:35:21 | CHALLAN EXPIRY DATE<br>10/08/2024 |                                                                                    | TO TAL T   | ax amount <b>₹100</b> .00 |
|                                                        |                                   |                                                                                    |            |                           |

19.Enter OTP which user received on their registered mobile number.

| $\leftarrow$ | $\rightarrow$ | С            | ĉ     | https://uat-opt.idfcfirstbank.com/ecom/verify_otp                                            | Q | τô | ۵ | ₹j≡ | Ē |          |
|--------------|---------------|--------------|-------|----------------------------------------------------------------------------------------------|---|----|---|-----|---|----------|
| <            | F             | IDFC<br>Bank | FIRST | OTP Confirmation                                                                             |   |    |   |     |   | $\times$ |
|              |               |              |       | OTP has been sent to your number<br>ending with <b>*7805</b> . OTP will expire<br>in 5 mins. |   |    |   |     |   |          |
|              |               |              |       | OTP                                                                                          |   |    |   |     |   |          |
|              |               |              |       | Verify                                                                                       |   |    |   |     |   |          |
|              |               |              |       |                                                                                              |   |    |   |     |   |          |
|              |               |              |       |                                                                                              |   |    |   |     |   |          |

20. Now Payment successful popup message comes on screen wait for 10 sec.

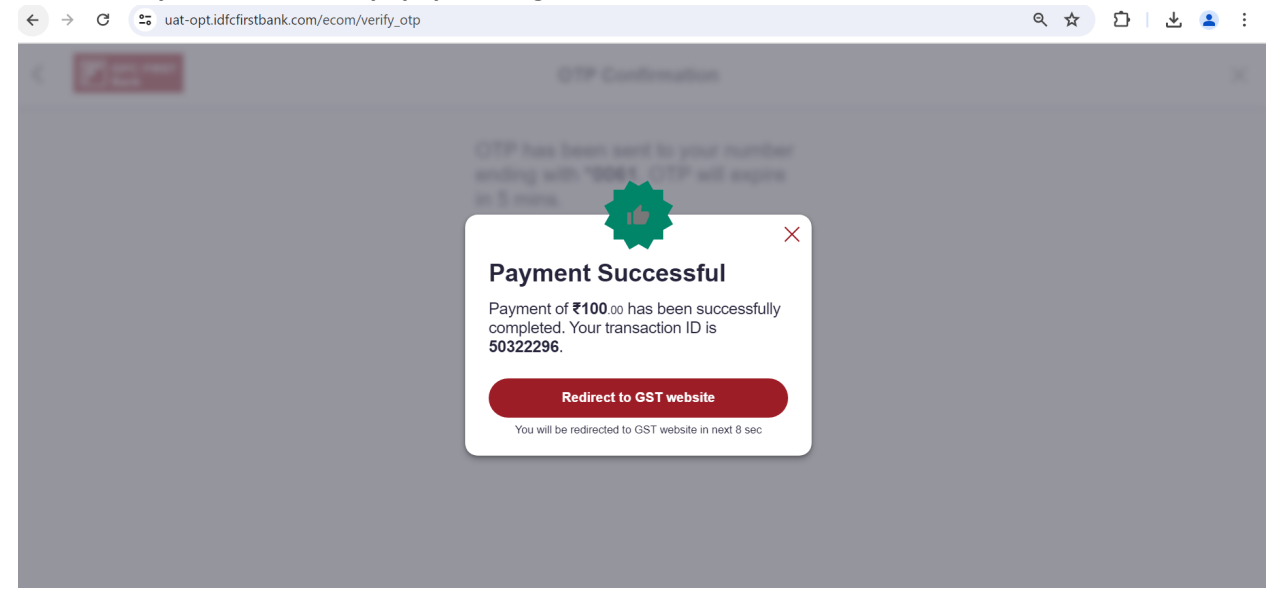

21.After 10 sec user will redirect to below screen.Wait for some time or click on Return to GSTN button.

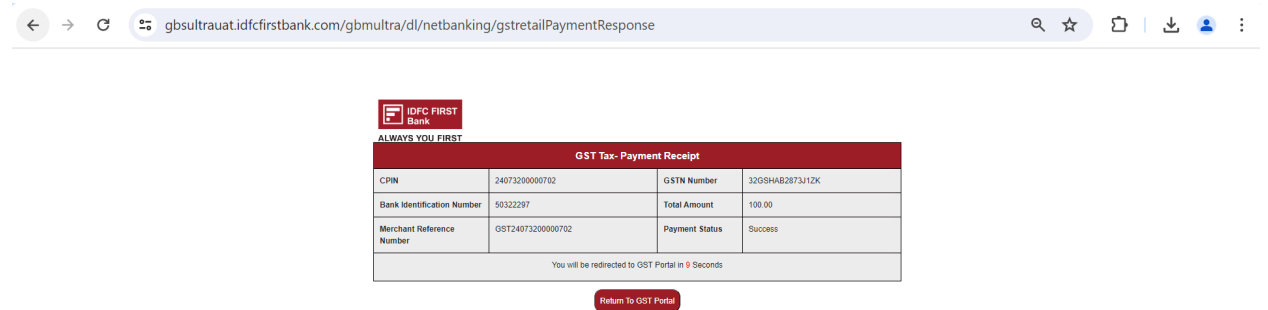

# 22.After automatic redirection user will navigate to below page.

| $\leftarrow$ $\rightarrow$ C $\bigcirc$ https://t | uatpayment.gst.gov.in/payment/bank/confir                                                                                                    | m/procstatus?cpin=24032900000187                             | 7&txnld=2403112              | V 🖆 🕀 🙎 |  |
|---------------------------------------------------|----------------------------------------------------------------------------------------------------|--------------------------------------------------------------|------------------------------|---------|--|
|                                                   |                                                                                                    |                                                              | Skip to Main Content 🗿 A+ A- |         |  |
|                                                   | Goods and Services Tax<br>Government of India, States and U                                                                                       | K<br>nion Territories                                        |                              |         |  |
|                                                   | Services - GST Law Downloads - Search Taxpa                                                                                                    | iver - Help and Taxpayer Facilities e-Invoice                | News and Updates             |         |  |
|                                                   | Payment Summary<br>Your Payment is successfully completed.<br>Tax Remittance of <b>Rs. 100</b> via Bank Transaction ID <b>24031</b><br>Thank You! | 1290000032 successfully completed. <mark>View Receipt</mark> | MAKE ANOTHER PAYMENT         |         |  |
|                                                   | © 2023-24 Goods and Services Tax Network                                                                                                    | Site Last Updated on 08-03-2024                              | Designed & Developed by GSTN |         |  |

23.Click on View Receipt link to download the slip.

| $\leftarrow$ $\rightarrow$ $C$ $\textcircled{D}$ https://uatpayment.gst.g | <b>Jov.in</b> /payment/bank/confirm/pr                                           | rocstatus?cpin=240329                        | 00000187   | &txnId=2403112       | 2 Q Z          | 5 0 | £≡ | Ē |  |
|---------------------------------------------------------------------------|----------------------------------------------------------------------------------|----------------------------------------------|------------|----------------------|----------------|-----|----|---|--|
|                                                                           |                                                                                  |                                              |            | Skip to Main         | Content 🛈 A+ 🛛 | ē.  |    |   |  |
| Gove                                                                      | nds and Services Tax                                                             | Territories                                  |            |                      |                |     |    |   |  |
| Services + GST I                                                          | .aw Downloads - Search Taxpayer -                                                | Help and Taxpayer Facilities                 | e-Invoice  | News and Updates     |                |     |    |   |  |
| Payment Summ<br>Your Payment<br>Tax Remittance of<br>Thank You!           | ary<br>is successfully completed.<br>Rs. 100 via Bank Transaction ID 24031129004 | 00032 successfully completed. <mark>V</mark> | ew Receipt | MAKE ANOTH           | ER PAYMENT     |     |    | ~ |  |
| © 2023-24 Goods                                                           | and Services Tax Network Sit                                                     | e Last Updated on 08-03-2024                 |            | Designed & Developed | by GSTN        |     |    |   |  |

24.Click on download button to download the slip.

| Goods and S<br>Government of India,                                  | Ervices Ta<br>States and Unio                      | X<br>on Territories                            |                                    |                  |           | Skylark Printings<br>320SHA82873)12 |
|----------------------------------------------------------------------|----------------------------------------------------|------------------------------------------------|------------------------------------|------------------|-----------|-------------------------------------|
| Dashboard Services - GST L                                           | aw Downloads                                       | - Search Taxpaye                               | r - Help and Tax                   | payer Facilities | e-Invoice | News and Updates                    |
| Dashboard > Payment > Challan Receipt                                |                                                    |                                                |                                    |                  |           | English                             |
| GOODS AND SERVICES TAX P                                             | YMENT RECEIP                                       | т                                              |                                    |                  |           |                                     |
| CPIN                                                                 | De                                                 | posit Date                                     |                                    | Deposit Time     | 1         |                                     |
| 24073200000702                                                       | 26                                                 | /07/2024                                       |                                    | 16:39:36         |           |                                     |
| Payment Particulars                                                  |                                                    |                                                |                                    |                  |           |                                     |
| CIN                                                                  | Ba                                                 | nk Name                                        |                                    | BRN              |           |                                     |
| IDFB24073200000702                                                   | ID                                                 | FC FIRST BANK LIMI                             | TED                                | 50322297         |           |                                     |
| Details of Taxpayer                                                  |                                                    |                                                |                                    |                  |           |                                     |
| GSTIN/Other Id                                                       | Еп                                                 | all Address                                    |                                    | Mobile Numb      | er        |                                     |
| 32G5HAB2873J1ZK                                                      | sX                                                 | XXXXXXXXXXXX@XX                                | XXXXXXXXXom                        | 6XXXXX947        | 4         |                                     |
| Name                                                                 | Ad                                                 | dress .                                        |                                    |                  |           |                                     |
| Skylark Printings                                                    | XX                                                 | XXXXXXXX Kerala,6                              | 70123                              |                  |           |                                     |
| Reason For Challan                                                   |                                                    |                                                |                                    |                  |           |                                     |
| Reason<br>Any other payment                                          |                                                    |                                                |                                    |                  |           |                                     |
| Details of Deposit                                                   |                                                    |                                                |                                    |                  |           |                                     |
|                                                                      | Tax (₹)                                            | Interest (₹)                                   | Penalty (₹)                        | Fees (₹)         | Other (₹) | Total (₹)                           |
| CGST(0005)                                                           | 100                                                | 0                                              | 0                                  | 0                | 0         | 100                                 |
| IGST(0008)                                                           | 0                                                  | 0                                              | 0                                  | 0                | 0         | 0                                   |
| CESS(0009)                                                           | 0                                                  | 0                                              | 0                                  | 0                | 0         | 0                                   |
| Kerala SGST(0006)                                                    | 0                                                  | 0                                              | 0                                  | 0                | 0         | 0                                   |
| Total Challan Amount:                                                |                                                    | t 100 /-                                       |                                    |                  |           |                                     |
| Total Challan Amount (In Words                                       | ):                                                 | Rupees One hundre                              | ed Only                            |                  |           |                                     |
| Node of Payment Net Banking - IDFC FIRST BANK Note 1. Statu: 2. Paym | IMITED<br>of the Transaction<br>on tstatus will be | on can be tracked un<br>set as 'Paid' for this | der 'Track Payment<br>transaction. | Status' at GST ( | website.  |                                     |
| 3. This i                                                            | s a system genera                                  | ted receipt.                                   |                                    |                  |           |                                     |
|                                                                      |                                                    |                                                |                                    |                  |           | DOWNLOAD                            |

#### NOTE: To check the payment status

### 1.Navigate to Services=> Payments=> Track Payment Status

| $\leftarrow$ $\rightarrow$ $C$ $\textcircled{i}$ https://uatpayment.gst.gov.in/payment/t                                                                                                    | trackpayment                                                                                                    |                                                                                                    |                                            |                  | Q (°                                              | Q      | ۲j≡ | Ē |  |
|----------------------------------------------------------------------------------------------------|----------------------------------------------------------------------------------------------------|----------------------------------------------------------------------------------------------------|--------------------------------------------|------------------|---------------------------------------------------|--------|-----|---|--|
|                                                                                                    |                                                                                                    |                                                                                                    |                                            | Skip to Mair     | n Content 🕚 A                                     |        |     |   |  |
| Goods and Servic                                                                                                    | ces Tax<br>tes and Union Territorie                                                                                    | S                                                                                                    |                                            |                  |                                                   |        |     |   |  |
| Services - GST Law Downloads - S                                                                                                    | Search Taxpayer 👻 Help an                                                                                              | d Taxpayer Facilities                                                                                   | e-Invoice                                  | News and Updates |                                                   |        |     |   |  |
| Home > Payment > Track Payment Status                                                                                                    |                                                                                                    |                                                                                                    |                                            |                  | @ Ei                                              | nglish |     |   |  |
| Track Payment Status         Enter GSTIN/Other Id*         Enter GSTIN/Other Id         If amount is deducted from bank accound Services-Payments-Grievance against per or *Awaiting Bank Confirmation: For e-pay communicated by bank to GST System.         Image: Image: Image | int and not reflected in electr<br>ayment(GST PMT-07)<br>ayment mode of payment, if t<br>ode of payment, if bank has a | Enter CPIN•<br>Enter CPIN<br>ronic cash ledger, you i<br>he maker has made a t<br>cknowledged the chall | may raise g<br>transaction<br>lan but remi | TIEW CHALLAN     | RACK STATUS<br>/IEW RECEIPT<br>I is not<br>is not |        |     |   |  |

2.Enter the same GSTIN ID which is used while initiating challan and Enter the CPIN number which is generated or available in downloaded challan slip.

| $\leftarrow$ $\rightarrow$ C $\textcircled{D}$ https://u         | iatpayment.gst.g                                                                     | gov.in/payme                       | ent/trackpayment                                                      |                                   |                                                 |                              |                                                         | Q                    | τõ          | Ø              | ະ≦ | Ē | • |
|------------------------------------------------------------------|--------------------------------------------------------------------------------------|------------------------------------|-----------------------------------------------------------------------|-----------------------------------|-------------------------------------------------|------------------------------|---------------------------------------------------------|----------------------|-------------|----------------|----|---|---|
|                                                                  |                                                                                      |                                    |                                                                       |                                   |                                                 |                              | Skip to Ma                                              | ain Content          | • A+        | A <sup>*</sup> |    |   |   |
|                                                                  | Governmer                                                                            | and Serv                           | vices Tax<br>tates and Union T                                        | erritories                        | 3                                               |                              |                                                         |                      |             |                |    |   |   |
| Services                                                         | - GST Law                                                                            | Downloads -                        | Search Taxpayer 🔸                                                     | Help and                          | I Taxpayer Facilities                           | e-Invoice                    | News and Updates                                        |                      |             |                |    |   |   |
| Home>                                                            | Payment > Track Pay                                                                  | ment Status                        |                                                                       |                                   |                                                 |                              |                                                         |                      | 🛛 Eng       | lish           |    |   |   |
| Trac<br>Enter<br>294<br>Type<br>623<br><b>10</b><br>Serv<br>9 *A | k Payment Status<br>GSTIN/Other Id*<br>CARNB1221E1D7<br>the characters as dis<br>191 | elevance agains<br>rmation: For e- | count and not reflected<br>t payment(GST PMT-0<br>payment mode of pay | d in electra<br>7)<br>ment, if th | Enter CPIN• 24032900000159 onic cash ledger, yo | u may raise<br>a transaction | VIEW CHALLAN<br>grievance under<br>n and checker approv | TRACK ST<br>VIEW REG | <b>ATUS</b> | ]<br>          |    |   |   |
| € *A<br>com                                                      | waiting Bank Clear<br>municated by bank                                              | ance: For OTC i<br>to GST System.  | node of payment, if b                                                 | ank has ac                        | knowledged the cha                              | allan but rem                | nittance confirmation                                   | ı is not             |             |                |    | _ |   |

3.Enter the captcha and click on Track status button.

| Cooks and Services Tax Covernment of India, States and Uhion Territories Covernment of India, States and Uhion Territories Covernment of India, States and Uhion Teritories Covernment of India, St                                                                                                    | $\leftarrow$ | $\rightarrow$ | С | ĉ | https://uat                                                                                        | payment.gs                                                                                                    | t.gov.in/paym                                                                                                    | ent/trackpayment                                                        |                         |                                                                                     |                |                                   | Q                                                      | to                                                                                                    | U                                                                                                    | €_≡  | Ē        |   |     |
|----------------------------------------------------------------------------------------------------|--------------|---------------|---|---|----------------------------------------------------------------------------------------------------|----------------------------------------------------------------------------------------------------|----------------------------------------------------------------------------------------------------|-------------------------------------------------------------------------|-------------------------|-------------------------------------------------------------------------------------|----------------|-----------------------------------|--------------------------------------------------------|----------------------------------------------------------------------------------------------------|----------------------------------------------------------------------------------------------------|------|----------|---|-----|
| <complex-block></complex-block>                                                                                                    |              |               |   |   |                                                                                                    |                                                                                                    |                                                                                                    |                                                                         |                         |                                                                                     |                | si                                | cip to Main Conter                                     | 1t 🛈 A+                                                                                                    | A <sup>*</sup>                                                                                                    |      |          |   |     |
| Sourcement of Local States and Units Parking in the data states of Local States and Units Parking in the data states of Local States and Units Parking in the data states of Local States and Units Parking in the data states of Local States and Units Parking in the data states of Local States and Units Parking in the data states of Local States and Units Parking in the data states of Local States and Units Parking in the data states of Local States and Units Parking in the data states of Local States and Units Parking in the data states of Local States and Units Parking in the data states of Local States and Units Parking in the data states and Local States and Local States an                                                                                                    |              |               |   |   | ଶଞ୍ଚିତ                                                                                             | Goode                                                                                                    | and Ser                                                                                                    | vices Tax                                                               |                         |                                                                                     |                |                                   |                                                        |                                                                                                    |                                                                                                    |      |          |   |     |
| Concernment of holds, called and of collect field of payment, if hank has achieved field the confirmation is not confirmation if of the days and incover field the confirmation is not confirmation if the days of the days of the days of the confirmation is not confirmation if the days of the days of the day                                                                                                    |              |               |   |   |                                                                                                    | Governm                                                                                                    | and Oci                                                                                                    |                                                                         | Territorie              | -                                                                                   |                |                                   |                                                        |                                                                                                    |                                                                                                    |      |          |   |     |
| Image: Control in the backets and in the control in the control in the                                                                                                    |              |               |   |   | eroin and                                                                                          | Governm                                                                                                    |                                                                                                    |                                                                         | Territorie              | 3                                                                                   |                |                                   |                                                        |                                                                                                    |                                                                                                    |      |          |   |     |
| How Payment Tack Payment Status     Inter CBINO (Inter 14* CBINO (Internet Status)     Inter CBINO (Internet Status)     Inter CBINO (Intere Status)     Inter CBINO (Internet Status)     Inter CBINO (In                                                                                                    |              |               |   |   | Services -                                                                                         | GST Law                                                                                                    | Downloads -                                                                                                    | Search Taxpayer 👻                                                       | Help and                | I Taxpayer Facilities                                                               | e-Invoice      | News and U                        | pdates                                                 |                                                                                                    |                                                                                                    |      |          |   |     |
| Track Payment Salus<br>Left GSTN/Other 18*<br>Left GSTN/Other 18*<br>Left GSTN |              |               |   |   | Home > Pa                                                                                          | yment > Track F                                                                                                    | ayment Status                                                                                                    |                                                                         |                         |                                                                                     |                |                                   |                                                        | 😧 Enj                                                                                                    | glish                                                                                                    |      |          |   |     |
| Index Payment Status   Ever CPIN* Prove the characters as displayed below: • CONCALLAR • UNEX STATUS • UNEX STATUS </td <td></td> <td></td> <td></td> <td></td> <td></td> <td></td> <td></td> <td></td> <td></td> <td></td> <td></td> <td></td> <th></th> <td></td> <td></td> <td></td> <td></td> <td></td> <td></td>                                                                                                    |              |               |   |   |                                                                                                    |                                                                                                    |                                                                                                    |                                                                         |                         |                                                                                     |                |                                   |                                                        |                                                                                                    |                                                                                                    |      |          |   |     |
| Ever GSTRUCHME Id*<br>Ever CSTRUCH Id*<br>Ever CSTRUCH Id*<br>Ever CSTRUC                                                                                        |              |               |   |   | Track P                                                                                            | ayment Statu                                                                                                    | S                                                                                                    |                                                                         |                         |                                                                                     |                |                                   |                                                        |                                                                                                    |                                                                                                    |      |          |   |     |
| Evidence of the characters as dipalayed below     Evidence     Evidence     Evi     Evidence     Evidence     Evidence     Evi     Evidence                                                                                                    |              |               |   |   | Enter GS                                                                                           | STIN/Other Id•                                                                                                    |                                                                                                    |                                                                         |                         | Enter CPIN •                                                                        |                |                                   |                                                        |                                                                                                    |                                                                                                    |      |          |   |     |
| <pre>info the control of the control of the control of a symmet, if the maker has made a transaction and checker approval is not<br/>control of a symmet is deduced from bank account and not reflected in electronic cash ledger, you may raise grievance under<br/>0. If amount is deduced from bank account and not reflected in electronic cash ledger, you may raise grievance under<br/>0. Availing flank Contractors to re payment (if the maker has made a transaction and checker approval is not<br/>consultated by blank to SIS System.<br/>0. Availing flank Contractors for 10 mode of payment, if the maker has made a transaction and checker approval is not<br/>consultated by blank to SIS System.<br/>0. Availing flank Contractors for 10 mode of payment, if bank has accountedged the challan but remittance confirmation is not<br/>consultated by blank to SIS System.<br/>0. A C C C C C C C C C mode of payment, if bank has accountedged the challan but remittance confirmation is not<br/>consultated by blank to SIS System.<br/>0. A C C C C C C C C C C C C C C C C C C</pre>                                                                                                    |              |               |   |   | 29KAR                                                                                              | RNB1221E1D7                                                                                                    |                                                                                                    |                                                                         |                         | 24032900000159                                                                      | )              |                                   |                                                        |                                                                                                    |                                                                                                    |      |          |   |     |
| I around is deficited from back accound and reflected in effection cache ledger, you may raise grievance under subjects define the solution of a symmetri, if the maker has made a transaction and checker approval is not constructed by back to GST System. I anomatise definition to GST System. I anomatise definition to G                                                                                                    |              |               |   |   | Type the                                                                                           | e characters as c                                                                                                    | lisplayed below •                                                                                                    |                                                                         | _                       |                                                                                     |                |                                   |                                                        |                                                                                                    |                                                                                                    |      |          |   |     |
| I anount is deducted from bank account and not reflected in electronic cash ledger, you may raise grievance under Services. I anount is deducted from bank account and not reflected in electronic cash ledger, you may raise grievance under Services. I anount is deducted from bank account and not reflected in electronic cash ledger, you may raise grievance under Services. I anount is deducted from bank account and not reflected in electronic cash ledger, you may raise grievance under Services. I anount is deducted from bank account and not reflected in electronic cash ledger, you may raise grievance under Services. I anount is deducted from bank account and not reflected in electronic cash ledger, you may raise grievance under Services. I anount is deducted from bank account and not reflected in electronic cash ledger. I anount is deducted from bank account and not reflected in electronic cash ledger. I anount is deducted from bank account and not reflected in electronic cash ledger. I anount is deducted from bank account and not reflected in electronic cash ledger. I anount is deducted from bank account and not reflected in electronic cash ledger. I anount is deducted from bank account and not reflected in electronic cash ledger. I anount is deducted from bank to GS System. I anount is deducted from bank to GS System. I anount is deducted from bank to GS System. I anount is deducted from bank to GS System. I anount is deducted from bank to GS System. I anount is deducted from bank to GS System. I anount is deducted from bank to GS System. I anount is deducted from bank to GS System. I anount is deducted from bank to GS System. I anount is deducted from bank to GS System. I anount is deducted from bank to GS System. I anount is deducted from bank to GS System. I anount is deducted from bank to GS System. I anount is deducted from bank to                                                                                                    |              |               |   |   | 02515                                                                                              |                                                                                                    | H                                                                                                    |                                                                         |                         |                                                                                     |                |                                   |                                                        |                                                                                                    |                                                                                                    |      |          |   |     |
| <pre>Intervent is deducted from bask account and not reflected in dectronic cash fodger, you may raise givenace under<br/>Security bask to GST System:<br/></pre>                                                                                                    |              |               |   |   | (5)/4                                                                                              |                                                                                                    | 2                                                                                                    |                                                                         |                         |                                                                                     |                |                                   |                                                        |                                                                                                    |                                                                                                    |      |          |   |     |
| I I amount is deducted from back account and on teffected in electronic cash ledger, you may raise grievance under services>Payments-Grievance against payment (GFI PHT-07). I Awaining Bank Confirmation: for e-payment mode of payment, if the maker has made a transaction and checker approval is not simumicated by bank to GST System. I Awaining Bank Confirmation: for e-payment mode of payment, if the maker has made a transaction and checker approval is not simumicated by bank to GST System. I Awaining Bank Confirmation: for e-payment tode of payment, if the maker has made a transaction and checker approval is not simumicated by bank to GST System. I Awaining Bank Clearance: for OTC mode of payment, if has acknowledged the challan but remittance confirmation is not simumicated by bank to GST System. I Awaining Bank Clearance: Store Clearance: Store Store Clearance: Store Clearance: Store Clear                                                                                                    |              |               |   |   |                                                                                                    |                                                                                                    |                                                                                                    |                                                                         |                         |                                                                                     |                |                                   | TRACK                                                  | STATUS                                                                                                    |                                                                                                    |      |          |   |     |
| VIEW COALLAK     VIEW RECEST                                                                                                    |              |               |   |   |                                                                                                    |                                                                                                    |                                                                                                    |                                                                         |                         |                                                                                     |                |                                   | Trovert                                                | JIATOS                                                                                                    | 11                                                                                                    |      |          |   |     |
| <ul> <li>I amount is deducted from bank account and net reflected in electronic cash ledger, you may raise grievance under Services Payments Schreance against payment(ST PMT-07).</li> <li>I-Naising Bank Chearnee: Fer CPT mode of payment, if bank has acknowledged the challan but remittance confirmation is not communicated by bank to GST System.</li> <li>I-Naising Bank Chearnee: For CPT mode of payment, if bank has acknowledged the challan but remittance confirmation is not communicated by bank to GST System.</li> <li>I-Naising Bank Chearnee: For CPT mode of payment, if bank has acknowledged the challan but remittance confirmation is not communicated by bank to GST System.</li> <li>I-Naising Bank Chearnee: For CPT mode of payment, if bank has acknowledged the challan but remittance confirmation is not communicated by bank to GST System.</li> <li>I-Naising Bank Chearnee: For CPT mode of payment, if bank has acknowledged the challan but remittance confirmation is not communicated by bank to GST System.</li> <li>I-Naising Bank Chearnee: For CPT mode of payment, if bank has acknowledged the challan but remittance confirmation is not communicated by bank to GST System.</li> <li>I-Naising Bank Chearnee: For CPT mode of payment, if bank has acknowledged the challan but remittance confirmation is not communicated by bank to GST System.</li> <li>I-Naising Bank Chearnee: For CPT mode of payment of India, States and Union Territorios</li> <li>I-Naise Payment Status</li> <li>I-Naise Payment Status</li> <li>I-Naise Payment</li></ul>                                                                                                    |              |               |   |   |                                                                                                    |                                                                                                    |                                                                                                    |                                                                         |                         |                                                                                     |                | VIEW CHALLAN                      | VIEW R                                                 |                                                                                                    |                                                                                                    |      |          |   |     |
| Services-> Payments-Sciewance againsts payment(GST PMT-0?)<br>el - invaviting tank to Goffrancier or e payment if the maker has made a transaction and checker approval is not<br>communicated by bank to GST System.<br>e - working tank Clearance: For OTE mode of payment, if bank has acknowledged the challan but remittance confirmation is not<br>communicated by bank to GST System.<br>e - working tank Clearance: For OTE mode of payment, if bank has acknowledged the challan but remittance confirmation is not<br>communicated by bank to GST System.<br>C - working tank Clearance: For OTE mode of payment, if bank has acknowledged the challan but remittance confirmation is not<br>communicated by bank to GST System.<br>C - working tank Clearance: For OTE mode of payment, if bank has acknowledged the challan but remittance confirmation is not<br>communicated by bank to GST System.<br>C - working tank Clearance: For OTE mode of payment, if bank has acknowledged the challan but remittance confirmation is not<br>C - working tank Clearance: For OTE mode of payment, if bank has acknowledged the challan but remittance confirmation is not<br>C - working tank Clearance: For OTE mode of payment, if bank has acknowledged the challan but remittance confirmation is not<br>C - working tank Clearance: For OTE mode of payment, if bank has acknowledged the challan but remittance confirmation is not<br>C - working tank Clearance: For OTE mode of payment, if bank has acknowledged the challan but remittance confirmation is not<br>C - C - C - C - C - C - C - C - C - C -                                                                                                    |              |               |   |   | <b>0</b> If am                                                                                     | iount is deduct                                                                                                    | ed from bank ac                                                                                                    | count and not reflect                                                   | ed in electr            | onic cash ledger, y                                                                 | ou may raise   | grievance und                     | er                                                     |                                                                                                    |                                                                                                    |      |          |   |     |
| Or Awaking Bank Continuation: For C = payment, if the maker has nade a transaction and checker approval is not communicated by bank to GST system.     Or Awaking Bank Clearance: For O'C mode of payment, if bank has acknowledged the challan but remittance confirmation is not communicated by bank to GST system.     Or Or Antipic Status     Or Or Antipic Status     Or Or Antipic Status     Or Or Antipic Status     Or Or Payment Status     Or Or Payment Status                                                                                                    |              |               |   |   | Service                                                                                            | s>Payments>                                                                                                    | Grievance again                                                                                                    | st payment(GST PMT                                                      | 07)                     |                                                                                     |                | -<br>                             |                                                        |                                                                                                    |                                                                                                    |      |          |   |     |
| e • Avaiting Bank Coarance: for OTC mode of payment, if bank has acknowledged the challan but remittance confirmation is not<br>communicated by bank to GST System.<br>C                                                                                                    |              |               |   |   | € *Awa<br>commu                                                                                    | nicated by bar                                                                                                    | ik to GST Systen                                                                                                    | -payment mode of pa<br>1.                                               | iyment, if ti           | ie maker nas made                                                                   | a transaction  | and checker                       | approval is no                                         | ¢                                                                                                    |                                                                                                    |      |          |   |     |
| <ul> <li></li></ul>                                                                                                    |              |               |   |   | *Awa<br>commu                                                                                      | aiting Bank Cle<br>nicated by bar                                                                                                    | arance: For OTC<br>ik to GST Systen                                                                                                    | mode of payment, if                                                     | bank has a              | knowledged the ch                                                                   | nallan but rem | nittance confir                   | mation is not                                          |                                                                                                    |                                                                                                    |      |          |   |     |
| A type://uatpayment.gst.gov.in/payment/trackpayment     A to a to a to a to a to a to a to a                                                                                                    |              |               |   |   |                                                                                                    | -                                                                                                    |                                                                                                    |                                                                         |                         |                                                                                     |                |                                   |                                                        |                                                                                                    |                                                                                                    |      |          |   |     |
| Skip to Main Content       0       A* A*       A*       <                                                                                                    |              |               |   |   |                                                                                                    |                                                                                                    |                                                                                                    |                                                                         |                         |                                                                                     |                |                                   |                                                        |                                                                                                    |                                                                                                    |      |          |   |     |
| Sources Sources                                                                                                    | $\leftarrow$ | $\rightarrow$ | С | ĉ | https://ua                                                                                         | tpayment.gs                                                                                                    | t.gov.in/paym                                                                                                    | ient/trackpayment                                                       |                         |                                                                                     |                |                                   | Q                                                      | to                                                                                                    | U                                                                                                    | ₹=   | Ē        |   |     |
| Covernment of India, States and Union Territories     Services     Covernment of India, States and Union Territories     Services     Covernment of India, States and Union Territories     Nome:     Payment     Track Payment     Track Payment Status     Vour Payment status is Paid.     Vour Payment status is Paid.     Your Payment status is Paid.     Track Rayment Status     Tenter GSTIN/Other Id*   Pipte the characters as displayed below     Type the characters as displayed below     Type the characters as displayed below     Type the characters as displayed below     Type the characters as displayed below     Type the characters as displayed below     Type the characters as displayed below     Type the characters as displayed below     Type the characters as displayed below     Type the characters as displayed below     Type the characters as displayed below     Type the characters as displayed below                                                                                                    | $\leftarrow$ | $\rightarrow$ | С | ÷ | https://ua                                                                                         | tpayment.gs                                                                                                    | t.gov.in/paym                                                                                                    | ent/trackpayment                                                        |                         |                                                                                     |                | Sk                                | Q                                                      | τ <u>ο</u><br>• • •                                                                                                    | <b>U</b><br>A <sup>-</sup>                                                                                                    | ₹_=  | Ē        |   |     |
| Services GST Law Downloads Search Taxpayer Help and Taxpayer Facilities e -Invoice News and Updates   Home : Payment : Track Payment : Track Payment Status   Track Payment : Track Payment status is Paid.   Enter GSTIN/Other Id*   Enter GSTIN/Other Id*   Enter GSTIN/Other Id*   Enter GSTIN/Other Id*   Type the characters as displayed below   Type the characters as displayed below   Type the characters as displayed below   Image: CPUN Image: CPUN Imag                                                                                                    | ÷            | $\rightarrow$ | C | Ċ | https://ua                                                                                         | tpayment.gs                                                                                                    | t.gov.in/paym                                                                                                    | ent/trackpayment                                                        |                         |                                                                                     |                | Sk                                | Q                                                      | τ <u>ο</u><br>Ο Α <sup>+</sup>                                                                                                    | <b>U</b><br>A <sup>-</sup>                                                                                                    | 5_≣  | Ē        | ٢ | ••• |
| Services GST Law Downloads Search Taxpayer Help and Taxpayer Facilities e-Invoice News and Updates   Home < Payment Status   Track Payment Status Image: CPUN  Image: CPUN    Track Payment Status Enter CPUN    29KARNB1221E1D7 24032900000159   Type the characters as displayed below   Type the characters as displayed below   Image: CPUN Image: CPUN                                                                                                    | ÷            | $\rightarrow$ | C | Ċ | https://ua                                                                                         | tpayment.gs<br>Goods<br>Governm                                                                                                    | and Ser                                                                                                    | ent/trackpayment<br>vices Tax<br>States and Union                       | Territorie              | 3                                                                                   |                | Sk                                | Q                                                      | € <b>0</b> A <sup>+</sup>                                                                                                    | <b>∀</b><br>A <sup>-</sup>                                                                                                    | ₹=   | Ē        | ٢ | ••• |
| Home > Payment > Track Payment Status   Track Payment Status   Your Payment status is Paid.   Your Payment status is Paid.   Enter GSTIN/Other Id •   Enter GSTIN/Other Id •   Enter GSTIN GSTIN GSTIN                                                                                                    | ÷            | $\rightarrow$ | C | ¢ | https://ua                                                                                         | tpayment.gs<br>Goods<br>Governm                                                                                                    | t.gov.in/paym<br>and Ser                                                                                                    | eent/trackpayment<br>vices Tax<br>States and Union                      | Territorie              | 5                                                                                   |                | Sk                                | C                                                      | 20 A+                                                                                                    | <b>∀</b><br>A <sup>-</sup>                                                                                                    | £≟   | (†       | ٢ |     |
| Track Payment Status   Your Payment status is Paid.   Chere GSTIN/Other Id*   Enter GSTIN/Other Id*   PayMaNB1221E1D7   24032900000159   Type the characters as displayed below*   Type the characters as displayed below                                                                                                    | ÷            | $\rightarrow$ | C | ÷ | https://ua                                                                                         | tpayment.gs<br>Goods<br>Governm                                                                                                    | and Ser<br>ent of India, S                                                                                                    | eent/trackpayment<br>vices Tax<br>States and Union<br>Search Taxpayer • | Territorie:<br>Help and | S<br>I Taxpayer Facilities                                                          | e-Invoice      | Sk<br>News and Up                 | Q<br>ip to Main Content<br>dates                       | <b>τ</b> ο<br>• Ο Α <sup>+</sup>                                                                                                    | <b>∀</b><br>A <sup>-</sup>                                                                                                    | £≟   | (H)      | ٢ |     |
| Your Payment status is Paid.       X         Enter GSTIN/Other Id•       Enter CPIN•         29KARNB1221E1D7       24032900000159         Type the characters as displayed below•       Type the characters as displayed below         Type the characters as displayed below       Type the characters as displayed below         Type the characters as displayed below       Type the characters as displayed below                                                                                                    | <            | $\rightarrow$ | C | ÷ | https://uar                                                                                        | tpayment.gs<br>Goods<br>Governm<br>· GST Law<br>ayment > Track                                                                                                    | t.gov.in/paym<br>a and Ser<br>eent of India, s<br>Downloads -<br>Payment Status                                                                                                    | eent/trackpayment<br>vices Tax<br>States and Union<br>Search Taxpayer • | Territorie:<br>Help and | S<br>I Taxpayer Facilities                                                          | e-Invoice      | Sk<br>News and Up                 | Q<br>ip to Main Content<br>dates                       | 20 A+                                                                                                    | <b>∀</b><br>A <sup>-</sup>                                                                                                    | 5€   | <b>H</b> | ٥ |     |
| Your Payment status is Paid.     Enter GSTIN/Other Id*   Enter GSTIN/Other Id*   29KARNB1221E1D7   24032900000159   Type the characters as displayed below*   Type the characters as displayed below     Image: Comparison of the comparison of the comparison of the                                                                                                    | <            | $\rightarrow$ | C | ÷ | https://uar                                                                                        | tpayment.gs<br>Goods<br>Governm<br>- GST Law<br>ayment - Track                                                                                                    | t.gov.in/paym<br>and Ser<br>nent of India, t<br>Downloads -<br>Payment Status                                                                                                    | eent/trackpayment<br>vices Tax<br>States and Union<br>Search Taxpayer • | Territorie:<br>Help and | S<br>I Taxpayer Facilities                                                          | e-1nvoice      | Sk<br>News and Up                 | Q<br>ip to Main Content<br>dates                       | 2<br>ο A <sup>+</sup><br>Φ Eng                                                                                                    | ►<br>A <sup>-</sup><br>lish                                                                                                    | £≡   |          | ٢ |     |
| Enter GSTIN/Other Id*     Enter CPIN*       29KARNB1221E1D7     2403290000159       Type the characters as displayed below*       Type the characters as displayed below                                                                                                    | <            | $\rightarrow$ | C |   | https://ua<br>Services -<br>Home > Pa<br>Track I                                                   | tpayment.gs<br>Goods<br>Governm<br>GST Law<br>ayment Track<br>Payment Statu                                                                                                    | t.gov.in/paym<br>and Ser<br>nent of India, t<br>Downloads -<br>Payment Status                                                                                                    | eent/trackpayment<br>vices Tax<br>States and Union<br>Search Taxpayer • | Territorie:<br>Help and | S<br>I Taxpayer Facilities                                                          | e-Invoice      | Sk<br>News and Up                 | Q<br>ip to Main Content<br>dates                       | τ̂ο<br>Ο Α <sup>+</sup><br>Q Eng                                                                                                    | ₹<br>Iish                                                                                                    | ₹    |          | ٥ |     |
| 29KARNB1221E1D7     24032900000159       Type the characters as displayed below       Type the characters as displayed below       Image: Control of the characters as displayed below                                                                                                    | +            | ÷             | C | ÷ | https://ua<br>Services -<br>Home > Pa<br>Track I                                                   | tpayment.gs<br>Goods<br>Governm<br>• GST Law<br>ayment • Track<br>Payment Statu                                                                                                    | t.gov.in/paym<br>and Ser<br>ent of India, (<br>Downloads -<br>Payment Status<br>is<br>us is Paid.                                                                                                    | eent/trackpayment<br>vices Tax<br>States and Union<br>Search Taxpayer • | Territorie:<br>Help and | S<br>I Taxpayer Facilities                                                          | e-Invoice      | Sk<br>News and Up                 | Q<br>ip to Main Content<br>dates                       | €<br>Contraction<br>Contraction<br>Con | ₹<br>A <sup>-</sup>                                                                                                    | £°≞  |          |   |     |
| Type the characters as displayed below<br>Type the characters as displayed below                                                                                                    | +            | ÷             | C |   | https://ua<br>Services -<br>Home > Pi<br>Track I<br>Your                                           | tpayment.gs<br>Goods<br>Governm<br>GST Law<br>agment Track<br>Payment Statu                                                                                                    | s and Ser<br>and Ser<br>nent of India, s<br>Downloads -<br>Payment Status<br>is<br>us is Paid.                                                                                                    | eent/trackpayment<br>vices Tax<br>States and Union<br>Search Taxpayer • | Territorie:<br>Help and | S<br>I Taxpayer Facilities                                                          | e-Invoice      | Sk<br>News and Up                 | Q<br>Ip to Main Content<br>dates                       | <ul> <li>Co</li> <li>A<sup>+</sup></li> <li>A<sup>+</sup></li> <li>A<sup>+</sup></li> <li>A<sup>+</sup></li> <li>A<sup>+</sup></li> </ul>                                                                                                    | A.                                                                                                    | _ ₹= |          |   |     |
| Type the characters as displayed below                                                                                                    | +            | >             | C | ÷ | https://ua                                                                                         | tpayment.gs<br>Goods<br>Governm<br>• GST Law<br>ayment > Track<br>Payment Statu<br>• Payment Statu<br>• STIN/Other Id•                                                                                  | s and Ser<br>s and Ser<br>nent of India, s<br>Downloads -<br>Payment Status<br>is<br>us is Paid.                                                                                                    | eent/trackpayment<br>vices Tax<br>States and Union<br>Search Taxpayer • | Territorie:<br>Help and | S<br>I Taxpayer Facilities<br>Enter CPIN•                                           | e-Invoice      | Sk<br>News and Up                 | Q<br>Ip to Main Content<br>dates                       | <ul> <li>Cool A<sup>+</sup></li> <li>Qool A<sup>+</sup></li> <li>Qool A<sup>+</sup></li> <li>Qool A<sup>+</sup></li> <li>Qool A<sup>+</sup></li> <li>Xool A<sup>+</sup></li> </ul>                                                                                                    | ₩<br>A <sup>*</sup>                                                                                                    | 5    |          | • |     |
| Image: status       Image: status       Image: status                                                                                                    | ÷            | >             | C | 1 | https://ua                                                                                         | tpayment.gs<br>Goods<br>Governm<br>GST Law<br>ayment > Track<br>Payment Statu<br>> Payment Statu<br>> SSTIN/Other Id*<br>RNB1221E1D7<br>e characters as                                                 | s and Ser<br>s and Ser<br>nent of India, s<br>Downloads -<br>Payment Status<br>is<br>us is Paid.                                                                                                    | eent/trackpayment<br>vices Tax<br>States and Union<br>Search Taxpayer • | Territorie:<br>Help and | S<br>I Taxpayer Facilities<br>Enter CPIN•<br>24032900000159                         | e-Invoice      | Sk<br>News and Up                 | Q<br>p to Main Content<br>dates                        | <ul> <li>↓</li> <li>↓</li></ul>                                                                                                    | ₩<br>A <sup>*</sup>                                                                                                    | £≦   |          | • |     |
|                                                                                                    | ÷            | →             | C |   | https://ua<br>Services -<br>Home > Pa<br>Track I<br>Your<br>Enter G<br>29KAI<br>Type th            | tpayment.gs<br>Goods<br>Governm<br>GST Law<br>ayment > Track<br>Payment Statu<br>> Payment Statu<br>> STIN/Other Id*<br>RNB1221E1D7<br>e characters as<br>the characters as                             | s and Ser<br>s and Ser<br>pent of India, s<br>Downloads -<br>Payment Status<br>is<br>us is Paid.<br>displayed below •<br>s displayed below                                                                                                | ent/trackpayment<br>vices Tax<br>States and Union<br>Search Taxpayer •  | Territorie:<br>Help and | S<br>I Taxpayer Facilities<br>Enter CPIN•<br>24032900000159                         | e-Invoice      | Sk<br>News and Up                 | Q<br>p to Main Content<br>dates                        | Eng                                                                                                    | ₹<br>A*                                                                                                    | £≞   |          |   |     |
| TRACK STATUS                                                                                                    | ÷            | <i>&gt;</i>   | C |   | https://ua                                                                                         | tpayment.gs<br>Goods<br>Governm<br>CST Law<br>ayment Track<br>Payment Statu<br>Payment Statu<br>SSTIN/Other Id*<br>RNB1221E1D7<br>e characters as<br>the characters as                                  | t.gov.in/paym<br>and Ser<br>payment of India, s<br>Downloads -<br>Payment Status<br>is<br>us is Paid.<br>displayed below •<br>s displayed below                                                                                           | ent/trackpayment<br>vices Tax<br>States and Union<br>Search Taxpayer •  | Territorie:<br>Help and | S<br>I Taxpayer Facilities<br>Enter CPIN•<br>24032900000159                         | e-Invoice      | Sk<br>News and Up                 | Q<br>p to Main Content<br>dates                        | 200 A+<br>0 A+<br>0 Eng                                                                                                    | ₩ A*                                                                                                    | £≡   |          | • |     |
|                                                                                                    | ÷            | ÷             | S |   | https://ua<br>Services -<br>Home > Pc<br>Track I<br>Your<br>Enter G<br>29KAI<br>Type th<br>Type th | tpayment.gs<br>Goods<br>Governm<br>CST Law<br>ayment Track<br>Payment Statu<br>Payment Statu<br>Payment statu<br>STIIV/Other Id*<br>RNB1221E1D7<br>e characters as<br>the characters as                 | t.gov.in/paym<br>and Ser<br>eent of India, s<br>Downloads -<br>Payment Status<br>is<br>us is Paid.<br>displayed below •<br>s displayed below                                                                                              | eent/trackpayment<br>vices Tax<br>States and Union<br>Search Taxpayer • | Territorie:<br>Help and | S<br>I Taxpayer Facilities<br>Enter CPIN•<br>24032900000159                         | e-Invoice      | Se<br>News and Up                 | Q<br>p to Main Content<br>dates                        | <ul> <li>↓ 0 A*</li> <li>♀ Eng</li> <li>×</li> </ul>                                                                                                    | E as a second second se | 5≡   |          |   |     |
|                                                                                                    | +            | ÷             | S | ĉ | https://ua                                                                                         | tpayment.gs<br>Goods<br>Governm<br>CST Law<br>ayment Track<br>Payment Statu<br>Payment Statu<br>Payment Statu<br>STIN/Other Id•<br>RNB1221E1D7<br>ee characters as<br>the characters as                 | t.gov.in/paym<br>and Ser<br>eent of India, s<br>Downloads -<br>Payment Status<br>us is Paid.<br>displayed below •<br>s displayed below •                                                                                                  | ent/trackpayment<br>vices Tax<br>States and Union<br>Search Taxpayer •  | Territorie:<br>Help and | S<br>I Taxpayer Facilities<br>Enter CPIN•<br>24032900000159                         | e-Invoice      | Se<br>News and Up                 | Q<br>p to Main Content<br>dates                        | Co A+                                                                                                    | E ar                                                                                                    | ¢.   |          |   |     |
| VIEW CHALLAN VIEW RECEIPT                                                                                                    | <            | ÷             | C |   | https://ua                                                                                         | tpayment.gs<br>Goods<br>Governm<br>CST Law<br>ayment Track<br>Payment Statu<br>Payment Statu<br>Payment Statu<br>Payment statu<br>STIN/Other Id•<br>RNB1221E1D7<br>e characters as<br>the characters as | t.gov.in/paym<br>and Ser<br>eent of India, s<br>Downloads -<br>Payment Status<br>is<br>us is Paid.<br>displayed below •<br>s displayed below                                                                                              | ent/trackpayment<br>vices Tax<br>States and Union<br>Search Taxpayer •  | Territorie:<br>Help and | S<br>Enter CPIN•<br>24032900000159                                                  | e-Invoice      | Sk<br>News and Up                 | Q<br>p to Main Content<br>dates<br>TRACK S             | Co At Co At Co Co Co Co Co Co Co Co Co Co Co Co Co                                                                                                    | <b>V</b><br>A <sup>*</sup>                                                                                                    | ¢    |          |   |     |
| <b>0</b> If amount is deducted from bank account and not reflected in electronic cash ledger, you may raise grievance under Services Payment's Grievance analysis to avment/GST DMT.07)                                                                                                    | <            | ÷             | C |   | https://ua                                                                                         | tpayment.gs<br>Governm<br>CST Law<br>ayment Track<br>Payment Statu<br>Payment Statu<br>STIN/Other Id•<br>RNB1221E1D7<br>e characters as<br>the characters as                                            | t.gov.in/paym<br>and Ser<br>eent of India, s<br>Downloads •<br>Payment Status<br>is<br>us is Paid.                                                                                                    | ent/trackpayment<br>vices Tax<br>States and Union<br>Search Taxpayer •  | Territorie:<br>Help and | S<br>Enter CPIN•<br>24032900000159                                                  | e-Invoice      | Sk<br>News and Up                 | Q<br>p to Main Content<br>dates<br>TRACK S             | CEIPT                                                                                                    | E Contractor de la contractor de la cont | ¢    |          |   |     |
|                                                                                                    | <-           | ÷             | C |   | https://ua<br>Services •<br>Home > Pa<br>Track I<br>Your<br>Enter G<br>29KA<br>Type th<br>Type th  | tpayment.gs<br>Governm<br>CST Law<br>ayment Track<br>Payment Statu<br>Payment Statu<br>SSTIN/Other Id•<br>RNB1221E1D7<br>ie characters as<br>the characters as<br>the characters as                     | t.gov.in/paym<br>and Ser<br>eent of India, s<br>Downloads -<br>Payment Status<br>is<br>us is Paid.                                                                                                    | eent/trackpayment<br>vices Tax<br>States and Union<br>Search Taxpayer • | Territorie:<br>Help and | S<br>I Taxpayer Facilities<br>Enter CPIN•<br>24032900000159<br>onic cash ledger, yc | e-Invoice      | Sk<br>News and Up<br>VIEW CHALLAN | Q<br>ip to Main Content<br>dates<br>TRACK S            | CCEIPT                                                                                                    | A T                                                                                                    |      |          |   |     |
|                                                                                                    | ÷            | ÷             | C |   | https://ua<br>Services -<br>Home : R<br>Track I<br>Your<br>Enter G<br>29KAI<br>Type th<br>Type 1   | tpayment.gs<br>Goods<br>Governm<br>CGT Law<br>ayment Track<br>Payment Statu<br>Payment Statu<br>SSTIN/Other Id*<br>RNB1221E1D7<br>e characters as<br>the characters as<br>the characters as             | t.gov.in/paym<br>and Ser<br>ent of India, s<br>Downloads -<br>Payment Status<br>is<br>us is Paid.<br>displayed below •<br>s displayed below •<br>s displayed below •<br>s displayed below •<br>s displayed below •<br>s displayed below • | eent/trackpayment<br>vices Tax<br>States and Union<br>Search Taxpayer • | Territorie<br>Help and  | S<br>I Taxpayer Facilities<br>Enter CPIN•<br>24032900000159<br>onic cash ledger, ye | e-Invoice      | Sk<br>News and Up<br>VIEW CHALLAN | Q<br>ip to Main Content<br>dates<br>TRACK S<br>VIEW RE | Eng<br>×<br>IATUS<br>CCEIPT                                                                                                    | A T                                                                                                    |      |          |   |     |